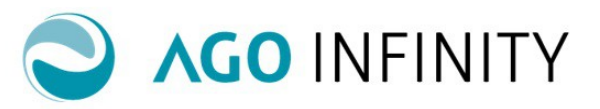

### GESTIONE FATTURAZIONE - FATTURAZIONE ATTIVA

| Gestione Fatturazione Attiva -Elenco documenti                             | 2  |
|----------------------------------------------------------------------------|----|
| Creazione Nuovo Documento e commento delle varie sezioni che lo compongono | 2  |
| Passaggio del documento a Digital Hub per invio al Sistema di Interscambio | 7  |
| Verifica generazione file                                                  | 9  |
| Verifica avanzamenti Gestione Fatture Elettroniche                         | 10 |

Pag. **1/11** 

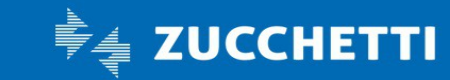

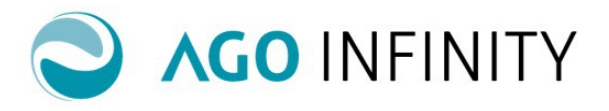

### **GESTIONE FATTURAZIONE - FATTURAZIONE ATTIVA**

#### Gestione Fatturazione Attiva -Elenco documenti

La creazione dei vari documenti disponibili in Fatturazione attiva (ordini- DDT- Fatture), può essere gestita accedendo a Contabilità/Contabilità Generale/Fatturazione attiva/**Fatturazione**.

Per tutte le tipologie di documenti, in ingresso alla mappa, viene esposto l'elenco dei documenti già generati; con la "**lentina**" presente di fianco a ciascun documento già esistente, è possibile accedere in modifica dello stesso.

#### Creazione Nuovo Documento e commento delle varie sezioni che lo compongono

Con l'azione "**Nuovo**" è possibile creare un nuovo documento; sulla spalla sinistra della mappa è possibile visualizzare i "Movimenti Recenti" relativi al soggetto emittente selezionato.

E' inoltre possibile eliminare il documento (tramite l'icona X), e aggiungere degli allegati (tramite l'icona della graffetta).

| (                                           | [Nuovo] Documenti                                         |   |
|---------------------------------------------|-----------------------------------------------------------|---|
| Movimenti recenti                           | Soggetto 000000000057                                     |   |
|                                             | Tipo documento 000000156 🔎 FATTURA                        |   |
| 1 - 26/11/2018 - FIUME MARIO -><br>€ 46.60  | Causale                                                   |   |
|                                             | Data documento 27112018 🖾 Num. 2                          |   |
| 3 - 9/8/2017 - FIUME MARIO -> €<br>512.40   | Intestatario                                              |   |
|                                             | Indirizzo fatturazione                                    | Q |
| 2 - 10/2/2017 - FIUME MARIO -><br>€ 2440.00 | Codice fiscale Partita IVA                                |   |
|                                             | Codice Destinatario 0000000 S <u>Altri dati documento</u> |   |
| 1 - 10/1/2017 - FIUME MARIO -><br>€ 1220.00 | PEC destinatario (B2B)                                    |   |
|                                             | Consegna a                                                |   |
|                                             | Indirizzo consegna                                        | Q |
|                                             |                                                           |   |

In tutti i documenti sono presenti le sezioni relative alle Informazioni Generali, alle Condizioni di Pagamento, alle Righe e Totali Documento e, solo se impostato il flag "Gestione dati spedizione/trasporto" nella tipologia di documento, la sezione "Dati trasporto/Spedizione"; solo per i documenti di tipo "Fattura", è inoltre presente la sezione "Situazione documento".

Di seguito si elencano e commentano le principali informazioni presenti nella sezione DATI GENERALI che sono le medesime per i documenti di tipo ARTICOLO e per i documenti di tipo NO ARTICOLO:

- "Soggetto". Si tratta del soggetto che emette la fattura; è prevista la ricerca tra i soggetti già creati, tramite l'apposita icona della "lente";
- "Tipo Documento". Con l'apposita"lente" è possibile richiamare l'elenco dei documenti precedentemente creati;
- Causale". Descrizione da riportare nel file XML come "Descrizione Causale";
- "Data Documento/Numero". Si tratta della data e numero del documento;

"Data Fatturazione". Viene proposta la data di sistema.
 Si tratta della data di fatturazione indicata, nel relativo campo delle Impostazioni Contabili (fine mese/15 del mese successivo) e serve per la generazione delle fatture a partire ad esempio dai documenti DDT.

Si tratta però di una data indicativa; sarà premura dell'utente indicare quella effettiva;

• "Intestatario". Si tratta del soggetto che riceve la fattura; è prevista la ricerca tra i soggetti già creati, tramite l'apposita icona della "lente";

Pag. 2/11

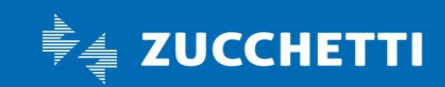

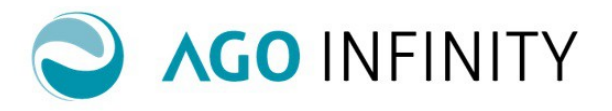

- "Indirizzo fatturazione". Con l'icona della "lente" è possibile richiamare l'indirizzo marcato come " di fatturazione" nell'abbinamento clienti-fornitori;
- "Codice Fiscale / Partita Iva";
- "Codice Destinatario". Viene compilato con il codice cedente attribuito alla Zucchetti (SUBM70N), se compilato nell'anagrafica del soggetto (Anagrafico/Dati soggetto/Dati identificativi sezione altri dati); il campo NON può essere editato manualmente.

Tramite la X rossa presente di fianco al campo del Codice è possibile ripulire il campo;

• "Altri Dati Documento". In questo link viene proposto il dialogo "Dati fatturazione elettronica - intero documento" che consente di indicare i Dati ordine origine, i Dati contratto , i Dati convenzione, i Dati DDT e i Dati fatture collegate.

La compilazione della singola sezione (Dati ordine origine, Dati contratto, ecc..) è condizionata all'indicazione del Numero del documento di riferimento, in quanto tale dato risulta obbligatorio nel tracciato ministeriale.

I dati indicati in tale dialogo di testata non faranno riferimento ad una singola riga del documento, bensì all'intera fattura. In fase di generazione del file XML, pertanto, non verrà indicato il "Riferimento Numero Linea" di dettaglio della fattura. Tale dialogo è presente per tutti i tipi di documento (Ordini – DDT – Fatture) e, in fase di generazione documento da altro documento, verranno riportati così come presenti in quello di origine;

- Flag "Fattura come Privato". Il dato deve essere compilato manualmente e se compilato, sul documento NON vengono più proposti i campi relativi all' IVA sospesa A.7.D.L 185/08 A. 32 bis D.L. 83/12, IVA Art. 17 ter DPR 633/72 e IVA differita A. 6 c.5 DPR 633/72";
- "PEC Destinatario B2B". Nel caso in cui il destinatario della fattura decidesse di avvalersi della consegna alla casella pec, occorre compilare nell'anagrafica del soggetto destinatario della fattura, sia l'indirizzo pec (sezione recapiti), sia l'informazione "PEC destinatario (B2B)" in sede di emissione della fattura;
- "Consegna a". Tramite l'apposita lente è possibile richiamare il codice soggetto a cui si vuole consegnare la fattura;
- "Indirizzo consegna". Richiamando l'icona della lente è possibile visualizzare e selezionare l'indirizzo a cui si intende recapitare la merce;
- "Tipo Generazione file". Il campo può assumere i valori "Testo SDI- XML (SDI) PDA/A e XML".
   Si ricorda che viene proposto quando indicato nelle Impostazioni Contabili o nelle Impostazioni Cliente. Il dato è comunque modificabile in fase di emissione del documento;
- Flag "IVA sospesa A.7.D.L 185/08 A. 32 bis D.L. 83/12" Flag "IVA Art. 17 ter DPR 633/72" Flag "IVA differita A. 6 c.5 DPR 633/72". Vengono proposti solo nel caso in cui non sia barrato il flag "Fattura come Privato" e devono essere compilati manualmente nel caso in cui il documento debba rientrare in una delle suddette condizioni fiscali.

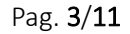

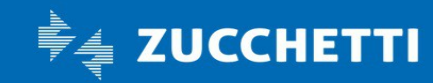

### **Ago Infinity** Guida operativa

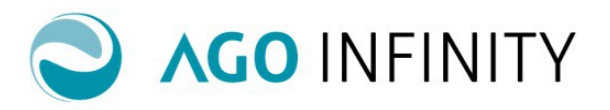

| [ Visualizza ] | Docu         | menti                    | ienti           |                                     |              |          |                                      |  |  |  |  |  |  |  |  |
|----------------|--------------|--------------------------|-----------------|-------------------------------------|--------------|----------|--------------------------------------|--|--|--|--|--|--|--|--|
|                | Soggetto     | 00000000000253           | ABC S           | RL                                  |              |          | Stato documento (SDI): Generare file |  |  |  |  |  |  |  |  |
| Tipo d         | documento    | 000000119                | 🔎 fattura       |                                     |              |          |                                      |  |  |  |  |  |  |  |  |
|                | Causale      |                          |                 |                                     |              |          |                                      |  |  |  |  |  |  |  |  |
| Data o         | documento    | 21-11-2018 🔂 Num.        |                 | 3                                   |              |          |                                      |  |  |  |  |  |  |  |  |
| h              | Intestatario | 00000000001606           | a LAU           | RA SRL                              |              |          |                                      |  |  |  |  |  |  |  |  |
| Indirizzo fa   | atturazione  | Via TOSCANINI 8 26013 C  | REMA (CR)       |                                     |              |          | Q                                    |  |  |  |  |  |  |  |  |
| Coc            | dice fiscale |                          |                 | Partita IVA                         |              |          |                                      |  |  |  |  |  |  |  |  |
| Codice D       | estinatario  | 0000000 😢                | <u>Altri da</u> | i documento                         |              |          |                                      |  |  |  |  |  |  |  |  |
| PEC destinat   | tario (B2B)  |                          |                 |                                     | 2            | 0        |                                      |  |  |  |  |  |  |  |  |
| C              | onsegna a    | Q                        |                 |                                     |              |          |                                      |  |  |  |  |  |  |  |  |
| Indirizzo      | consegna     |                          |                 |                                     |              |          | Q                                    |  |  |  |  |  |  |  |  |
| Tipo gener     | razione file | Testo (SDI)    Xml (SDI) | ) 🔍 PDF/A       | – Cartaceo 🔍 XML                    |              |          |                                      |  |  |  |  |  |  |  |  |
|                |              |                          |                 | sospesa A.7 D.L.185/08 - A.32-bis [ | D.L.83/12    | VA Art.1 | 7-ter DPR 633/72                     |  |  |  |  |  |  |  |  |
|                |              |                          |                 | differita A.6 c.5 DPR 633/72        |              |          |                                      |  |  |  |  |  |  |  |  |
|                |              |                          |                 |                                     |              |          |                                      |  |  |  |  |  |  |  |  |
|                | I DI PAGAN   | IENTO                    |                 |                                     |              |          |                                      |  |  |  |  |  |  |  |  |
|                |              |                          |                 |                                     |              |          |                                      |  |  |  |  |  |  |  |  |
| Condizione     | e di pagame  | nto 00004 🔎              | Pagamen         | to con bonifico                     |              | Immediat | 0                                    |  |  |  |  |  |  |  |  |
| Incasso/paga   | amento tran  | nite                     | P 🗔             |                                     |              |          |                                      |  |  |  |  |  |  |  |  |
| Banca di ar    | onoggio clie | nte BANCA AKROS S P.A.   | SEDE            |                                     | IRAN Cliente |          |                                      |  |  |  |  |  |  |  |  |

Anche nella sezione CONDIZIONI DI PAGAMENTO sono presenti le medesime informazioni per i documenti di tipo ARTICOLO e per i documenti di tipo NO ARTICOLO:

- "Condizione di pagamento". Indicare una condizione di pagamento selezionandola tra quelle disponbili nell'elenco richiamabile dall'apposita icona della lente;
- "Incasso/Pagamento tramite". Indicare la banca del soggetto emittente. Tramite la lente è possibile effettuare la creazione della banca se non esistente. Si precisa che occorre preliminarmente creare la "modalità di incasso/pagamento", definendo la modalità banca; successivamente sarà disponibile il dettaglio per richiamare/creare la banca;
- "Banca di appoggio cliente/IBAN Cliente". Da compilare manualmente;
- Flag di "Pagamento Immediato". Da compilare manualmente.

Nella sezione RIGHE DOCUMENTO sono presenti :

• per i documenti di tipo ARTICOLO i dati che riguardano i vari articoli (es. U.M, quantità, Prezzo, Sconto della Riga, IVA e Importo).

Tramite l'icona della lente è possibile richiamare gli articoli precaricati per il soggetto emittente incriminato; i campi successivi verranno proposti compilati in base a quanto indicato negli articoli, ma possono essere modificati manualmente.

In fondo alla riga sono presenti tre icone, il cilindro (PR), gli Altri Dati Gestionali e le Informazioni Generali.

L'icona del cilindro (PR) evidenzia i dati (che devono essere compilati manualmente dall'utente), relativi alla fatturazione elettronica riferiti alla riga in questione.

I dati CIG e CUP sono tipici della fattura a Pubblica Amministrazione e se presenti avranno prevalenza sugli "altri dati documento" indicati in testata.

#### L'icona degli Altri Dati Gestionali.

Per la compilazione di tale campo occorre far riferimento a quanto presente nel punto di menu Contabilità generale/Fatturazione attiva/Fatturazione/Gestione fatture elettroniche online/Altri dati

Pag. **4/11** 

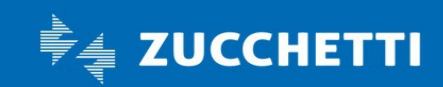

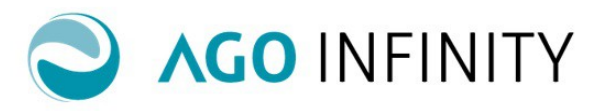

gestionali dove è appunto possibile visualizzare/inserire gli altri dati gestionali che possono essere richiamati all'interno dei documenti di fatturazione.

Nel dialogo di inserimento, l'icona "lente" presente sul campo "Tipo" consente di richiamare il dialogo di selezione/generazione degli "Altri dati gestionali". Il Testo/Numero/Data proposti possono essere modificati manualmente e tale modifica verrà riportata esclusivamente nel file XML.

In fase di generazione documento di fatturazione da altro documento (ad esempio: Fattura da DDT), gli "Altri dati gestionali" presenti sul documento di origine verranno riportati nel documento generato. Gli "Altri dati gestionali" compariranno esclusivamente nel file XML del documento di fattura.

Cliccando invece sulla I di informazioni, sono disponibili le informazioni del dettaglio della riga, ma l'unica informazione modificabile è quella del codice norma.

• <u>per i documenti di tipo NO ARTICOLO</u>, sono invece presenti i dati relativi all'iva, norma ecc...che vengono riportati dalla tabella tipologia documento.

E' inoltre presente la "I" relativa alle informazioni di sconto da applicare sulla riga.

In fondo alla riga sono presenti tre icone, il cilindro (PR), gli Altri Dati Gestionali e le Informazioni Generali.

L'icona del cilindro (PR) evidenzia i dati (che devono essere compilati manualmente dall'utente), relativi alla fatturazione elettronica riferiti alla riga in questione.

I dati CIG e CUP sono tipici della fattura a Pubblica Amministrazione e se presenti avranno prevalenza sugli "altri dati documento" indicati in testata.

#### L'icona degli Altri Dati Gestionali.

Per la compilazione di tale campo occorre far riferimento a quanto presente nel punto di menu Contabilità generale/Fatturazione attiva/Fatturazione/Gestione fatture elettroniche online/Altri dati gestionali dove è appunto possibile visualizzare/inserire gli altri dati gestionali che possono essere richiamati all'interno dei documenti di fatturazione.

Nel dialogo di inserimento, l'icona "lente" presente sul campo "Tipo" consente di richiamare il dialogo di selezione/generazione degli "Altri dati gestionali". Il Testo/Numero/Data proposti possono essere modificati manualmente e tale modifica verrà riportata esclusivamente nel file XML.

In fase di generazione documento di fatturazione da altro documento (ad esempio: Fattura da DDT), gli "Altri dati gestionali" presenti sul documento di origine verranno riportati nel documento generato. Gli "Altri dati gestionali" compariranno esclusivamente nel file XML del documento di fattura.

Cliccando invece sulla I di informazioni, sono disponibili le informazioni del dettaglio della riga, ma l'unica informazione modificabile è quella del codice norma.

Nella sezione TOTALI DOCUMENTO sono presenti :

- lo Sconto, il Totale Documento, il Netto Documento e il Totale Iva per i documenti di tipo ARTICOLO;
- Il Totale Documento, il Netto Documento e il totale IVA per i documenti di tipo NO ARTICOLO.

La sezione SITUAZIONE DOCUMENTO riporta gli stessi dati sia per i documenti di tipo ARTICOLO che per i documenti NO ARTICOLO-SERVIZIO e precisamente:

- "Utente". Si tratta dell'utente che ha generato il documento;
- "Data Scarico". Tale data viene scritta all'atto della contabilizzazione; si tratta proprio della data della contabilizzazione;
- "Numero di Spedizione". Tale data viene scritta all'atto della contabilizzazione;
- "Stato". Può assumere i valori Provvisorio/Definitivo/Sospeso.

Pag. 5/11

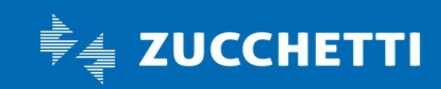

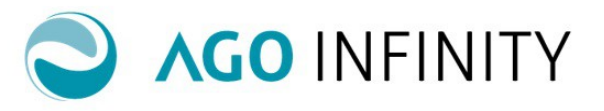

Il documento nasce in stato Provvisorio e diventa definitivo una volta trasferito in contabilità.

Lo stato Sospeso deve essere indicato manualmente e inibisce la contabilizzazione del documento (non verrà mostrato nell'elenco dei documenti da contabilizzare);

- "Stato Fatel ONLINE". Può assumere i valori "Da validare" o "Da integrare". Il documento nasce in stato "da validare" ma lo stato può essere modificato manualmente.
   A seconda di come risulta compilato lo stato, diverse saranno le azioni che in Digital Hub verranno effettuate riguardo all'invio del documento al sistema di interscambio;
- "Data di registrazione". Data con la quale viene registrata in contabilità la fattura.
- "Protocollo". Protocollo con il quale viene registrata in contabilità la fattura.

Nella sezione DATI SPEDIZIONE TRASPORTO sono riportati tutti i dati relativi alla spedizione/trasporto quali ad esempio l'indirizzo di spedizione, la data inizio trasporto, la causale di trasporto, Numero Colli ecc...

<u>Nel tipo documento fattura ARTICOLI, se presenti le informazioni sul gruppo articolo o articolo (vedi guida operativa "Impostazione Documenti Articoli") e Situazione Documento, verrà visualizzata anche la sezione RITENUTA ACCONTO e ALTRE RITENUTE.</u>

| ▲ RIGHE DOCUMEN      | то                          |                  |                    |         |          |             |         |        |             |   |
|----------------------|-----------------------------|------------------|--------------------|---------|----------|-------------|---------|--------|-------------|---|
| Merce/Servizio       | Descrizione                 |                  | U.M. Quantità      | Prezzo  |          | Sconto      | IVA     | Im     | porto       |   |
| Servizio             | ♀ Servizio                  |                  |                    | 1,00000 | 50,00000 | 0,00        | 22      | ρ      | 50,00 🚺 🗾 🎫 |   |
| ENASARCO             | P ENASARCO                  | <br>I;           |                    | 1,00000 | 10,00000 | 0,00        |         | Q      | 10,00 🚺 🗾 🎫 |   |
|                      |                             |                  |                    |         |          |             |         |        |             |   |
|                      |                             |                  |                    |         |          |             |         |        |             |   |
|                      |                             |                  |                    |         |          |             |         |        |             |   |
|                      |                             |                  |                    |         |          |             |         |        |             |   |
|                      |                             |                  |                    |         |          |             |         |        |             | _ |
| RITENUTA ACCOM       | ITO E ALTRE RITENUTE        |                  |                    |         |          |             |         |        |             |   |
| lana anila aita anta | V Ditanuta                  |                  |                    |         |          |             |         |        |             |   |
| Imponib. ritenuta    | 20.00 0.00                  |                  |                    |         |          |             |         |        |             |   |
| 0,00                 | 20,00                       |                  |                    |         |          |             |         |        |             |   |
| TOTALI DOCUMEN       | ITO                         |                  |                    |         |          |             |         |        |             |   |
|                      |                             | % Sconto globale | Totale documento   |         | Netto    | Tot         | ale IVA | \<br>\ |             |   |
|                      |                             | 0,00             | 61,00              |         | 51,00    |             | 11,00   | 0      |             |   |
|                      |                             |                  |                    |         |          |             |         |        |             |   |
| ▲ SITUAZIONE DOC     | UMENTO                      |                  |                    |         |          |             |         |        |             |   |
| Jtente generico      |                             | 1                | Data di sca        | rico    |          | Numero di s | spedizi | one    |             |   |
| State Prowisorie     | State EATEL ONLINE Devalid  | 370              | Data di registrazi | 200     | 10       |             | Protec  |        |             |   |
| Statu                | Statu FATEL UNLINE Da Valid | ale .            | Data di registrazi | Jile    | E0       |             | FIOLOC  | 0110   | /           |   |

<u>Nel tipo documento fattura NO ARTICOLI</u>, se presenti le relative impostazioni generali (vedi relativa guida operativa) e Situazione Documento, verrà visualizzata anche la sezione CONTRIBUTO INTEGRATIVO-IMPOSTA DI BOLLO, RITENUTA ACCONTO E ALTRE RITENUTE.

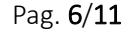

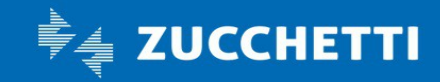

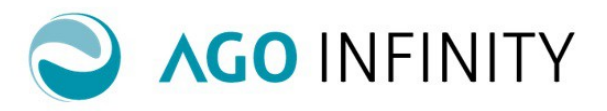

| A RIGH     | E DOCUME   | ENTO                    |                  |              |          |             |           |                 |     |                   |         |                                |     |              |
|------------|------------|-------------------------|------------------|--------------|----------|-------------|-----------|-----------------|-----|-------------------|---------|--------------------------------|-----|--------------|
|            |            |                         |                  |              |          |             |           |                 |     |                   |         |                                |     |              |
| IVA N      | lorma      |                         | CEE              | Imponibile   | % Sconte | o Imposta   |           | Sottoconto      |     |                   |         |                                |     |              |
| 22 🔎       | Q          | م م                     |                  | 🔎 200,00 🚺 4 |          | 44,00       | 500260    | 009             | Q   | sottoconto ricavo |         | 0 (                            | ē 🎛 |              |
| 22 🔎       | Q          |                         | Q                | 35,68        | 0        |             | 7,85      | 500260          | 004 | ρ                 | Serviz  | ti per pratiche amministrative | 0 ( | 8 <b>***</b> |
|            |            |                         |                  |              |          |             |           |                 |     |                   |         |                                |     |              |
|            |            |                         |                  |              |          |             |           |                 |     |                   |         |                                |     |              |
|            |            |                         |                  |              |          |             |           |                 |     |                   |         |                                |     |              |
|            |            |                         |                  |              |          |             |           |                 |     |                   |         |                                |     |              |
| L          |            |                         |                  |              |          |             |           |                 |     |                   |         |                                |     |              |
| CON        | RIBUTO IN  | ITEGRATIVO - I          | IMPOSTA DI BOLLO |              |          |             |           |                 |     |                   |         |                                |     |              |
| -          |            |                         |                  |              |          |             |           |                 |     |                   |         |                                |     |              |
| Imponi     | o. I cassa | % I cassa               | Importo I cassa  | Imponib. II  | cassa    | % II cassa  | In        | nporto II cassa | _   | Impor             | o bollo | Descrizione bollo              |     | _            |
|            | 235,68     | 4,00                    | 9,43             |              | 0,00     | 0,00        |           | 0,00            |     |                   | 0,00    | Imposta di bollo               |     |              |
|            |            | ONTO E ALTRE            | RITENUITE        |              |          |             |           |                 |     |                   |         |                                |     |              |
| _          |            |                         |                  |              |          |             |           |                 |     |                   |         |                                |     |              |
| Imponit    | . ritenuta | % Ritenuta              | Importo ritenuta | Altre Ri     | tenute   | Descrizione | Altre Ri  | tenute          |     |                   |         |                                |     |              |
|            | 235,68     | 20,00                   | 47,14            |              | 0,00     |             |           |                 |     |                   |         |                                |     |              |
| 4 1014     | LIDOCUM    | ENITO                   |                  |              |          |             |           |                 |     |                   |         |                                |     |              |
|            |            | ENTO                    |                  |              |          |             |           |                 |     |                   |         |                                |     |              |
|            |            |                         |                  |              |          | Tota        | ale docu  | umento          |     | Net               | to      | Totale IVA                     |     |              |
|            |            |                         |                  |              |          |             |           | 299.03          |     | 251.8             | 9       | 53,92                          |     |              |
|            |            |                         |                  |              |          |             |           |                 |     |                   |         |                                |     |              |
| SITU       | ZIONE DO   | CUMENTO                 |                  |              |          |             |           |                 |     |                   |         |                                |     |              |
|            |            |                         |                  |              |          |             |           |                 |     |                   | _       |                                |     |              |
| Utente lio | teo        |                         |                  |              |          |             | Dat       | ta di scarico   |     |                   |         | Numero di spedizione           |     |              |
| Stato Pr   | ovvisorio  | <ul> <li>Sta</li> </ul> | to FATEL ONLINE  | )a validare  |          | ▼ D         | ata di re | egistrazione    |     |                   | 20      | Protocollo                     | 1   |              |

#### Passaggio del documento a Digital Hub per invio al Sistema di Interscambio

Dopo aver eseguito l'azione "Salva", il documento apparirà nell'elenco dei documenti; il documento fattura verrà proposto con l'icona "mappamondo" (mondino).

In questo stato, lo stesso può essere cancellato e modificato.

|               | wc<br>c  | ORKSPACE<br>ontabilità Ge | CONTABILIT | BILANCIO | ) RISCALE<br>e e certificazio | SIMULAZIONI VER<br>ni Cespiti Li | SAMENTI AMMINISTRAZIONE<br>bri e Registri Contabilità ar | PANNELLO DI CONTROLLO | Inserire k         | a funzionalità da ricercare     |                |          |            |
|---------------|----------|---------------------------|------------|----------|-------------------------------|----------------------------------|----------------------------------------------------------|-----------------------|--------------------|---------------------------------|----------------|----------|------------|
| rcuts         | 0<br>= 🛙 | Fattu                     | re         |          |                               |                                  |                                                          |                       |                    |                                 | 👌 Nuovo 🏮 L    | egenda ( | 🕜 Help     |
| mbio Password |          | Ξ                         | Gen. File  | Edit XML | Stato SDI                     | Soggetto 1                       | Data documento 2                                         | Tipologia documento 🤰 | Numero documento 🟅 | Intestatario                    | Importo totale | Scad.    | Stato      |
| orica         |          | → Ω 🖶                     |            |          | 8                             | 1093                             | 18-02-2015                                               | noart                 | ≡ <u>1</u>         | ≡ cliflag                       | 6.100,00 ≡     |          |            |
|               |          | Pe                        | 9          | 2        |                               | ABBIATI LINO                     | 14-09-2018                                               | fattura- no articoli  | ≡t                 | ■ ABISSO SALVATORE              | 3.660,00 ≡     |          |            |
|               |          | Pe                        | 9          | 2        |                               | ABC SRL                          | 10-07-2018                                               | fattura Alessia       | ≡ 2                | <sup>#</sup> ≡ AZZURRI CARLO    | 61,00 ≡        | Ø        |            |
|               |          | Pe                        | 0          | 2        |                               | ABC SRL                          | 08-06-2018                                               | fattura no articoli   | ≡ 10               | Bianchi Isabella                | 1.268,80 ≡     |          | √ =        |
|               |          | Pe                        |            |          |                               | ABC SRL                          | 05-06-2018                                               | fattura no articoli   | ≣ 9                | ■ LA LUNA DI ARTIGIANO BRIGITTA | 6.344,00 ≡     |          |            |
| DADIO         |          | Pe                        |            |          |                               | ABC SRL                          | 05-06-2018                                               | fattura no articoli   | ≡ 8                | ■ LA LUNA DI ARTIGIANO BRIGITTA | 2.537,60 ≡     |          | √ =        |
| DARIO         | = 🚻      | Pe                        |            |          | 8                             | ABC SRL                          | 04-06-2018                                               | fattura no articoli   | ≡ 7                | ≡ LAURA SRL                     | 251,89 ≡       |          |            |
| 11 12         |          | Pe                        |            |          | 8                             | ABC SRL                          | 04-05-2018                                               | fattura no articoli   | ≡ 6                | ■ CLIENTE P.A.                  | 1.000,00 ≡     |          |            |
| 10 2          |          | Pe                        |            |          | 8                             | ABC SRL                          | 04-05-2018                                               | fattura no articoli   | ≣ 5                | ■ CLIENTE P.A.                  | 2.000,00 =     |          |            |
| 0 3           |          | Pe                        |            |          | 8                             | ABC SRL                          | 04-05-2018                                               | fattura no articoli   | ≡ 4                | ■ CLIENTE P.A.                  | 5.000,00 ≡     |          |            |
|               |          | P                         |            |          | 8                             | ABC SRL                          | 04-05-2018                                               | fattura no articoli   | ≡ 3                | E CLIENTE P.A.                  | 3.000,00 ≡     |          |            |
| 7 . 5         |          | P                         | 9          | 2        |                               | ABC SRL                          | 04-05-2018                                               | fattura no articoli   | ≣ 2                | ■ CLIENTE P.A.                  | 2.000,00 =     |          |            |
| 6             |          | 0 🖶                       |            | 2        |                               | ABC SRI                          | 04-05-2018                                               | fattura no articoli   | ≡ 1                | E CLIENTE PA                    | 1 000 00 =     |          | <b>▲</b> ≡ |

Cliccando sull'icona "mappamondo" (mondino), il file viene inviato a Digital HUB nel pannello "da validare" o "da integrare" a seconda di quanto indicato all'interno del documento, nel campo "Stato FATEL ONLINE".

Da questo momento in poi le azioni di "Validazione", l'eventuale firma del file XML, la conferma e l'invio della fattura dovranno essere effettuati da Digital HUB.

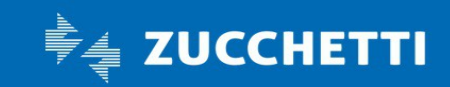

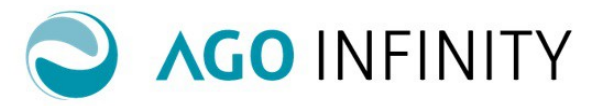

Per maggiori dettagli, far riferimento alla Guida Operativa "Digital Hub Zucchetti – Manuale Generale".

Se il processo di generazione del file è andato a buon fine, nell'elenco fatture della fatturazione attiva apparirà l'icona della coccarda (la coccarda identifica quindi che il documento è in Digital HUB nel pannello da validare).

Nel momento in cui, la fattura è stata spedita al Digital HUB ma da Digital HUB non è ancora stata inviata al sistema Sdi, nell'elenco fatture, il documento sarà identificato dalla contemporanea presenza dalla Coccarda e dell'icona "XML- File Generato".

In alcune casistiche particolari si rende necessaria la modifica del file XML; tale azione può essere eseguita nell'elenco delle fatture cliccando sull'icona del "foglietto" presente nella colonna "Edit XML".

|                 | 1   | VORKSPACE<br>Contabilità ( | CONTABILI<br>Generale | VA Ritenut | ) RSCALE<br>e e certificazio | SIMULAZIONI VEI<br>ni Cespiti L | ISAMENTI AMMINISTRAZI | DNE PANNELLO DI CONTROLLO | Inserire k         | i funzionalità da ricercare     |                |
|-----------------|-----|----------------------------|-----------------------|------------|------------------------------|---------------------------------|-----------------------|---------------------------|--------------------|---------------------------------|----------------|
| HORTCUTS        | ≡ 🛙 | o<br>Fatt                  | ure                   |            |                              |                                 |                       |                           |                    |                                 | 눱 Nuovo 👔      |
| Cambio Password |     | Ξ                          | Gen. File             | Edit XML   | Stato SDI                    | Soggetto 1                      | Data documento 2      | Tipologia documento 🔒     | Numero documento 🟅 | Intestatario                    | Importo totale |
| Rubrica         |     | P                          | }                     |            | 8                            | 1093                            | 18-02-2015            | noart                     | ≡ 1                | ≡ <sub>cliflag</sub>            | 6.100,00       |
|                 |     | ⇒ p                        | 9 9                   | 2          |                              | ABBIATI LINO                    | 17-09-2018            | fattura- no articoli      | ≣ 2                | ■ ABISSO SALVATORE              | 1.220,00 =     |
|                 |     | P                          | 9                     | 2          |                              | ABC SRL                         | 10-07-2018            | fattura Alessia           | ≡ 2                | ■ AZZURRI CARLO                 | 61,00 =        |
|                 |     | P                          | 9                     | 2          |                              | ABC SRL                         | 08-06-2018            | fattura no articoli       | ≡ 10               | Bianchi Isabella                | 1.268,80 =     |
|                 |     | P                          | 2                     |            |                              | ABC SRL                         | 05-06-2018            | fattura no articoli       | ≣ 9                | ■ LA LUNA DI ARTIGIANO BRIGITTA | 6.344,00 =     |
|                 |     | P                          | 2                     |            |                              | ABC SRL                         | 05-06-2018            | fattura no articoli       | ≡ 8                | ■ LA LUNA DI ARTIGIANO BRIGITTA | 2.537,60 =     |

Verrà emesso il messaggio: "Attenzione! La funzione consente la modifica del file XML generato. LE MODIFICHE NON SARANNO SALVATE in Fatturazione attiva"; premere OK.

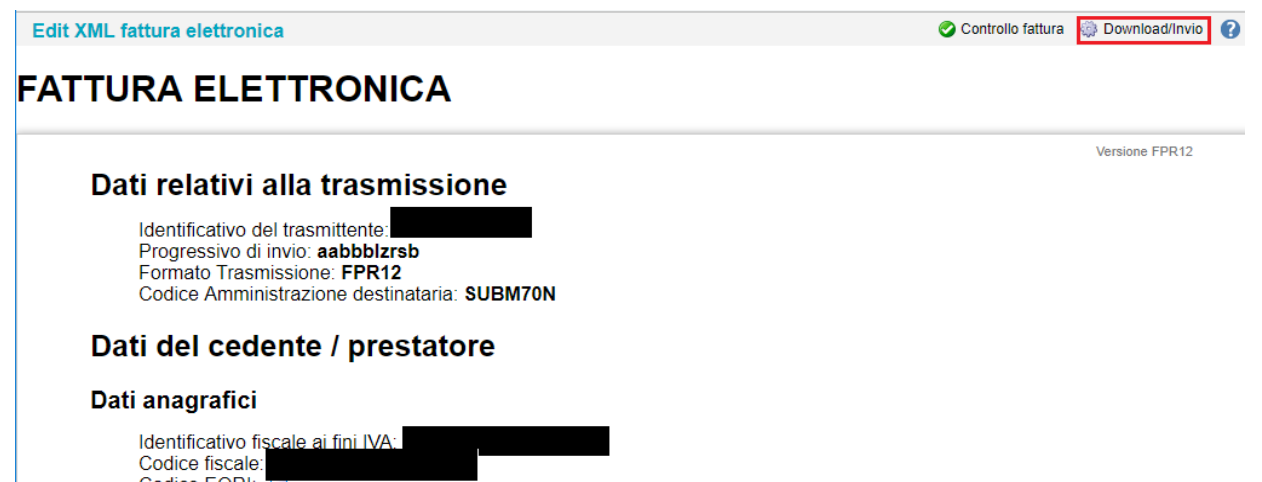

Codice EORI: G Regime fiscale: **RF01** (ordinario)

Verrà visualizzato il dialogo "Edit XML Fattura Elettronica" dove sarà possibile apportare le modifiche al file XML. A questo punto l'azione "Download-Invio", permetterà l'invio del file modificato a DH.

Nel caso in cui il Webservice non fosse attivo, l'azione "Download-Invio" effettuerà il download del file, ma NON l'invio a DH.

Pag. 8/11

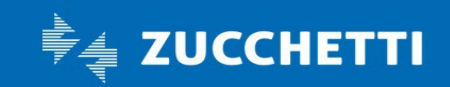

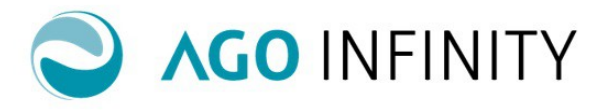

#### Verifica generazione file

Nel caso in cui la generazione del file non si concluda correttamente, nell'elenco fatture non appariranno le icone della coccarda ed XML; per le verifiche del caso accedere a Contabilità/Contabilità generale/Fatturazione Attiva/Fatturazione/ Gestione Fatture Elettroniche online/Log invio Documenti e consultare la segnalazione relativa. Nel caso in cui la segnalazione non fosse chiara, si consiglia di rivolgersi al proprio servizio di assistenza.

| Aggiungi gadget          | C   | ontabilità Gel     | nerale l  | VA Ritenu | te e certificazio | ni Cespiti Li | bri e Registri Contabilità a | inalifica Impostazioni        | Inserire I       | a funzionalità da ricercare     |                |           |
|--------------------------|-----|--------------------|-----------|-----------|-------------------|---------------|------------------------------|-------------------------------|------------------|---------------------------------|----------------|-----------|
| RTCUTS                   | ≣ ⊠ | Fattur             | e         |           |                   |               |                              |                               |                  |                                 | 눱 Nuovo 🕕 L    | .egenda 🕜 |
| ambio Password           |     | Ξ                  | Gen. File | Edit XML  | Stato SDI         | Soggetto 1    | Data documento 2             | Tipologia documento 🤰         | Numero documento | Intestatario                    | Importo totale | Scad. SI  |
| Jbrica                   |     | ⇒ Ω 🖶              |           |           | 8                 | 1093          | 18-02-2015                   | noart                         | ≡ 1              | ≡ cliflag                       | 6.100,00 ≡     | 4         |
|                          |     | <del>ا</del> م     | 9         | 2         |                   | ABBIATI LINO  | 17-09-2018                   | fattura- no articoli          | ≡ 2              | ■ ABISSO SALVATORE              | 1.220,00 ≡     | 4         |
|                          |     | Pe                 | 9         | 2         |                   | ABC SRL       | 10-07-2018                   | fattura Alessia               | ≡ 2              | ■ AZZURRI CARLO                 | 61,00 ≡        | 0         |
|                          |     | <u>ا</u> ھ م       | 9         | 2         |                   | ABC SRL       | 08-06-2018                   | fattura no articoli           | ≡ 10             | Bianchi Isabella                | 1.268,80 ≡     | V         |
|                          |     | Pe                 |           |           |                   | ABC SRL       | 05-06-2018                   | fattura no articoli           | ≡ 9              | E LA LUNA DI ARTIGIANO BRIGITTA | 6.344,00 ≡     | 4         |
|                          |     | P                  |           |           |                   | ABC SRL       | 05-06-2018                   | fattura no articoli           | ≡ 8              | E LA LUNA DI ARTIGIANO BRIGITTA | 2.537,60 ≡     | V         |
| NDARIO                   | = 🛛 | ם <mark>פ</mark> 2 |           |           | 8                 | ABC SRL       | 04-06-2018                   | fattura no articoli           | ≡ 7              | E LAURA SRL                     | 251,89 ≡       | 4         |
| 11 12                    |     | Pe                 | File ger  | nerato    | 8                 | ABC SRL       | 04-05-2018                   | fattura no articoli           | ≡ 6              | E CLIENTE P.A.                  | 1.000,00 ≡     | 4         |
| 10 2                     |     | <u>ا</u> ھ ر       | 2         |           | A                 | ABC SRL       | 04-05-2018                   | fattura no articoli           | ≡ 5              | E CLIENTE P.A.                  | 2.000,00 ≡     | 4         |
| 0 3                      |     | P                  | <b>a</b>  |           | 8                 | ABC SRL       | 04-05-2018                   | fattura no articoli           | ≡ 4              | E CLIENTE P.A.                  | 5.000,00 ≡     | 4         |
|                          |     | <u>ا</u> ھ ر       |           |           | 8                 | ABC SRL       | 04-05-2018                   | fattura no articoli           | ≡ 3              | E CLIENTE P.A.                  | 3.000,00 ≡     | 4         |
| 7 5                      |     | Pe                 | 9         | 2         |                   | ABC SRL       | 04-05-2018                   | fattura no articoli           | ≡ 2              | E CLIENTE P.A.                  | 2.000,00 ≡     | 4         |
| 6                        |     | <u>ا</u> ھ م       | 9         | 2         |                   | ABC SRL       | 04-05-2018                   | fattura no articoli           | ≡ 1              | ■ CLIENTE P.A.                  | 1.000,00 ≡     | 4         |
| Lunedi 17 Settembre 2018 |     | Pe                 |           |           | ٨                 | ABC SRL       | 06-04-2018                   | Fattura di vendita - Articoli | ≡ 2              | E LAURA SRL                     | 61,00 ≡        | 0 💧       |
|                          |     | P                  |           |           | 8                 | ABC SRL       | 21-03-2018                   | Fattura di vendita - Articoli | ≡ 1              | ■ AZZURRI CARLO                 | 305,00 ≡       | 0         |
|                          |     |                    |           |           |                   |               |                              |                               |                  |                                 |                |           |

Nel momento in cui, nel Digital HUB la fattura risulterà con lo stato "Validato e Consegnato", in elenco fatture della Fatturazione Attiva, sarà presente la coccarda con un simbolo di spunta verde. Solo in presenza di questa situazione sarà possibile contabilizzare la fattura nell'applicativo Ago Infinity.

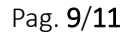

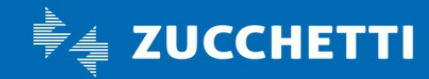

# **Ago Infinity** Guida operativa

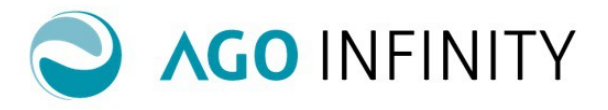

| Aggiungi gadget         |     | (ORKSPACE<br>Contabilità G | CONTABILITA | A BILANCIO | ) FISCALE<br>e e certificazio | SIMULAZIONI VEI<br>ni Cespiti L | ISAMENTI AMMINISTRAZIONE | PANNELLO DI CONTROLLO<br>nalifica Impostazioni | Inserire           | a funzionalità da ricercare     |                |        |          |
|-------------------------|-----|----------------------------|-------------|------------|-------------------------------|---------------------------------|--------------------------|------------------------------------------------|--------------------|---------------------------------|----------------|--------|----------|
| TCUTS                   | ≡ ⊠ | Fattu                      | re          |            |                               |                                 |                          |                                                |                    |                                 | 🚹 Nuovo 🇊 L    | egenda | l 🕜 Help |
| ambio Password          |     | Ξ                          | Gen. File   | Edit XML   | Stato SDI                     | Soggetto 1                      | Data documento 2         | Tipologia documento 🔒                          | Numero documento 🟅 | Intestatario                    | Importo totale | Scad.  | Stato    |
| brica                   |     | → Ω -                      | 8           |            | 8                             | 1093                            | 18-02-2015               | noart                                          | ≡ 1                | ≡ cliflag                       | 6.100,00 ≡     |        | ♦ =      |
|                         |     | Pe                         | 9           | 2          |                               | ABBIATI LINO                    | 17-09-2018               | fattura- no articoli                           | ≡ 2                | ■ ABISSO SALVATORE              | 1.220,00 ≡     |        | . ♦ =    |
|                         |     | ۶e                         | 9           | 2          |                               | ABC SRL                         | 10-07-2018               | fattura Alessia                                | ≡ 2                | AZZURRI CARLO                   | 61,00 ≡        | Ø      | . ♦ =    |
|                         |     | Pe                         | 9           | 2          |                               | ABC SRL                         | 08-06-2018               | fattura no articoli                            | ≡ <sub>10</sub>    | Bianchi Isabella                | 1.268,80 ≡     |        | √ ≡      |
|                         |     | Pe                         |             |            |                               | ABC SRL                         | 05-06-2018               | fattura no articoli                            | ≡ 9                | E LA LUNA DI ARTIGIANO BRIGITTA | 6.344,00 ≡     |        | . ♦ =    |
|                         |     | Pe                         |             |            |                               | ABC SRL                         | 05-06-2018               | fattura no articoli                            | ≡ 8                | E LA LUNA DI ARTIGIANO BRIGITTA | 2.537,60 ≡     |        | √ ≡      |
| IDARIO                  | = 🛛 | ₽₽                         | 8           |            | 8                             | ABC SRL                         | 04-06-2018               | fattura no articoli                            | ≡ 7                | ■ LAURA SRL                     | 251,89 ≡       |        | . ♦ =    |
| 11 12                   |     | ₽₽                         |             |            | 8                             | ABC SRL                         | 04-05-2018               | fattura no articoli                            | ≡ 6                | ■ CLIENTE P.A.                  | 1.000,00 ≡     |        | ▲ =      |
| 10 2                    |     | ₽₽                         |             |            | 8                             | ABC SRL                         | 04-05-2018               | fattura no articoli                            | ≡ 5                | ■ CLIENTE P.A.                  | 2.000,00 ≡     |        | ▲ =      |
|                         |     | ₽₽                         |             |            | 8                             | ABC SRL                         | 04-05-2018               | fattura no articoli                            | ≡ 4                | ■ CLIENTE P.A.                  | 5.000,00 ≡     |        | . ♦ =    |
| 9 J                     |     | ₽₽                         |             |            | 8                             | ABC SRL                         | 04-05-2018               | fattura no articoli                            | ≡ 3                | ■ CLIENTE P.A.                  | 3.000,00 ≡     |        | . ♦ =    |
| 8 7 5                   |     | ₽₽                         | 9           | 2          |                               | ABC SRL                         | 04-05-2018               | fattura no articoli                            | ≣ 2                | ■ CLIENTE P.A.                  | 2.000,00 ≡     |        | . ♦ =    |
| 6                       |     | Pe                         | 9           | 2          |                               | ABC SRL                         | 04-05-2018               | fattura no articoli                            | ≡ 1                | CLIENTE P.A.                    | 1.000,00 ≡     |        | . ♦ =    |
| unedì 17 Settembre 2018 |     | Pe                         |             |            | ٨                             | ABC SRL                         | 06-04-2018               | Fattura di vendita - Articoli                  | ≡ 2                | ■ LAURA SRL                     | 61,00 ≡        | Ø      | . ♦ =    |
|                         |     | Pe                         | 8           |            | 8                             | ABC SRL                         | 21-03-2018               | Fattura di vendita - Articoli                  | <sup>#</sup> ≡ 1   | AZZURRI CARLO                   | 305,00 ≡       | Ø      | . ♦ =    |
|                         |     | Þ٩                         |             |            |                               | ABC SRL                         | 12-01-2018               | fattura Alessia                                | ≡ 1                | ■ CLIENTE AMMINISTRATORE        | 244,00 ≡       | Ø      | √ =      |
| CLIENTI PIÙ RECENTI     | ΞX  | ₽₽                         |             | _          | _                             | ABC SRL                         | 03-11-2017               | Fattura di vendita - Articoli                  | ≡ 6                | ELLEFFE SRL                     | 1.268,80 ≡     | Ø      | . ♦ =    |
| ATI LINO                |     | ₽₽                         | Ý           |            | 8                             | ABC SRL                         | 30-06-2017               | Fattura di vendita - Articoli                  | ≡ 5                | E CLIENTE P.A.                  | 610,00 ≡       | Ø      | . ▲ =    |
| /INI LICIA              |     | ۵e                         |             |            |                               | ABC SRL                         | 14-06-2017               | Fattura vendita - Servizi                      | ≡ 2                | E LAURA SRL                     | 122,00 ≡       | 0      | . ▲ =    |

#### Verifica avanzamenti Gestione Fatture Elettroniche

I vari stati della fattura in Digital HUB possono essere monitorati accedendo a Contabilità/Contabilità generale/Fatturazione Attiva/Fatturazione/Gestione Fatture Elettroniche online/**Cruscotto Avanzamenti**. L'aggiornamento degli stati non avviene in automatico ma deve essere eseguita l'azione "Aggiorna Cruscotto".

|                            | WO<br>Co        | RKSPACE CONTABII<br>ontabilità Generale | ITÀ BILANCIO FIS | CALE SIMULAZIONI<br>rtificazioni Cespiti | VERSAMENTI AMM | <b>INISTRAZIONE</b><br>Contabilità anal | PANNELLO DI C | CONTROLLO<br>stazioni |                         | [                              | Inserire k |
|----------------------------|-----------------|-----------------------------------------|------------------|------------------------------------------|----------------|-----------------------------------------|---------------|-----------------------|-------------------------|--------------------------------|------------|
| Aggiungi gadget            | <b>0</b><br>≡ ⊠ | Cruscotto rie                           | pilogativo fattu | urazione elettr                          | onica online   | ]                                       |               |                       |                         |                                |            |
| Cambio Password<br>Rubrica |                 | Da Lavorare 🌢                           | In Lavorazione 오 | Completato 오                             |                |                                         |               | Fatturazio            | one PA onlin<br>Aggiorn | e Zucchetti 📫<br>a cruscotto 🚺 |            |
|                            |                 | ⊡<br>Ŭ<br>→ IMPRESA                     |                  | Cedente/Emittente                        |                |                                         | Da integrare  | Da validare           | Da firmare              | Da confermare                  | 7          |
| ENDARIO                    | ≡⊠              | IMPRESA<br>IMPRESA ESTER                | RNO              |                                          |                | я                                       | =             | =                     | =                       | =                              |            |
| 11 12 1                    |                 | INFR<br>INTENTO PRO                     |                  |                                          |                |                                         | =             | =                     | -                       | =                              | -          |
| 10 2<br>9 3                |                 | LA DITTA DI DI S                        | AMI CLIENTE      |                                          |                |                                         | =             | =                     | =                       | =                              |            |
| 8 4                        |                 | LAURA BP                                | 200310           |                                          |                |                                         | =             | =                     | =                       | =                              |            |
| Martadi 02 Ottabra 2049    |                 | LAURA SRL                               |                  |                                          |                |                                         | =             | 3                     | =                       | =                              |            |
| Martedi 02 Ottobre 2018    |                 | I4 4                                    |                  |                                          |                | i 5+ 😽                                  |               |                       |                         | ►                              |            |

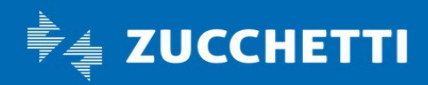

# **Ago Infinity** Guida operativa

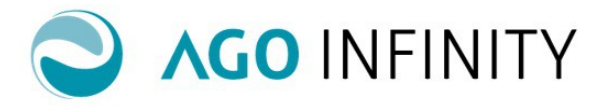

In alternativa, possono essere monitorati dalla gestione delle fatture portando in primo piano il campo "Stato fatture FATEL ONLINE", in corrispondenza del campo "Tipologia documento".

| AGO<br>INFINITY<br>Aggiungi gadget | WC<br>Cr | RKSPACE CONTABILITÀ BILA | NCIO FISC | CALE SIMULAZIONI VERSAMENTI AMI<br>Ificazioni Cespiti Libri e Registri | MINISTRAZIONE PAN<br>Cantabilità analítica | INELLO DI CONTROLLO |                            | Inserire la funzionalità da | ricercare                      |                |            |
|------------------------------------|----------|--------------------------|-----------|------------------------------------------------------------------------|--------------------------------------------|---------------------|----------------------------|-----------------------------|--------------------------------|----------------|------------|
| ▲ SHORTCUTS                        | ≣⊠       | Fatture                  |           |                                                                        |                                            |                     |                            |                             |                                | 눱 Nuovo 🏮 Leg  | jenda 🕜 He |
| Cambio Password                    |          | Gen. File Edit XML       | Stato SDI | Saganta<br>TAIMON - IMPRESA ORDINARIA 😿                                | Data documento                             | Tipologia documento | Stato fattura FATEL ONLINE | Numero documento            | Intestatario                   | Importo totale | Scad. Sta  |
| 🗸 Rubrica                          |          | P                        | 8         | TAIMON - IMPRESA ORDINARIA                                             | 11-07-2017                                 | fattura NO Arty     | Consegnato                 | 9                           | Ente PA Ministero della Difesa | 400,00 ≡       | 1          |
|                                    |          | P                        | 8         | TAIMON - IMPRESA ORDINARIA                                             | 31-03-2015                                 | fattura NO Arty     | E Consegnato               | 3                           | Ente PA con RITENUTA           | 1.906,27 ≡     | 1          |
|                                    |          | 0⊜ ₿                     | 8         | TAIMON - IMPRESA ORDINARIA                                             | 25-09-2017                                 | fattura NO Arty     | Da validare                | 11                          | Ente PA Ministero della Difesa | 700,00 ≡       |            |
|                                    |          | ρ₿                       |           | TAIMON - IMPRESA ORDINARIA                                             | 27-01-2016                                 | fattura articoli    | Da validare                | 1                           | E Cliente NUOVO Monica         | 20.359,30 ≡    | 01         |
|                                    |          | ρ⊜ 圓                     | 8         | TAIMON - IMPRESA ORDINARIA                                             | 29-05-2017                                 | fattura NO Arty     | Da validare                | 3                           | ■ AUTOTRASPORTATORE CLAUDIA    | 103,90 ≡       |            |
|                                    |          | ρ₽                       | 8         | TAIMON - IMPRESA ORDINARIA                                             | 03-02-2016                                 | fattura articoli    | ≡ Da validare              | 2                           | Ente PA Ministero della Difesa | 4,00 ≡         | 1          |
| A CALENDARIO                       | = X      | ρ₿                       | 8         | TAIMON - IMPRESA ORDINARIA                                             | 19-06-2017                                 | fattura NO Arty     | E Decorsi i termini        | 7                           | Ente PA con RITENUTA           | 143,65 ≡       |            |
| 12                                 |          | ρ⊜ 圓                     | 8         | TAIMON - IMPRESA ORDINARIA                                             | 11-07-2017                                 | fattura NO Arty     | In attesa di consegna      | 10                          | Ente PA Ministero della Difesa | 300,00 ≡       |            |
| 10 2                               |          | ρ₽                       | 8         | TAIMON - IMPRESA ORDINARIA                                             | 28-02-2015                                 | fattura NO Arty     | ≡ Rifiutato                | 2                           | Ente PA Ministero della Difesa | 1.548,00 ≡     | 1          |
|                                    |          | P                        | 8         | TAIMON - IMPRESA ORDINARIA                                             | 11-07-2017                                 | fattura NO Arty     | ≡ Rifiutato                | 8                           | Ente PA Ministero della Difesa | 100,00 =       | 1          |
|                                    |          | P                        | 8         | TAIMON - IMPRESA ORDINARIA                                             | 31-01-2015                                 | fattura NO Arty     | E Rifiutato e completato   | 1                           | Ente PA Ministero della Difesa | 1.502,40 ≡     |            |

Per completezza di informazioni si precisa che nell'elenco dei documenti è presente anche la colonna "Scad" dove in alcuni casi viene evidenziata l'icona del foglietto; tale informazione risulta presente solo per le fatture di tipoogia "articoli", NON per le "no articoli".

Pag. 11/11

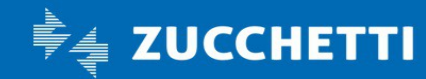